## Parent Lounge: Adding Attendance Notifications

This process is for the following Absences:

- 1. All Day Absences
- 2. Early Departures
- 3. Late Arrivals

Within Parent Lounge, navigate to Student Details → Attendance:

| A CONTRACTOR |                  | Parent                | Lou                              | nge             |  |
|--------------|------------------|-----------------------|----------------------------------|-----------------|--|
| ស            | Parent Details • | Student Details 👻     | Calendar -                       | Accounts & Paym |  |
| Iter         | ns to Action     | Academic Reports      | o Action                         |                 |  |
| Par          | ent Lounge       | Attendance            | e currently no Items To Action a |                 |  |
| We           | lcome            | Curricular Activities |                                  |                 |  |
| Aca          | ademic Reports   | Email Class Teachers  |                                  | A SHE           |  |

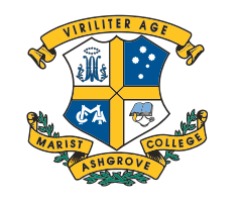

MARIST COLLEGE ASHGROVE

A Catholic boys' boarding and day school in the Marist tradition.

## Parent Lounge: Adding Attendance Notifications

Here, you will see all recorded absences for your students, including Date, Type and Reason:

| ស    | Parent Details -       | Student Details - | Calendar - | Accounts & Payments - | School Links - |        |     |                |                 |               |          |                    |
|------|------------------------|-------------------|------------|-----------------------|----------------|--------|-----|----------------|-----------------|---------------|----------|--------------------|
| Atte | endance                |                   |            |                       |                |        | 7   | Absence Type 🕶 |                 | 🖨 Print       | + Add Ab | sence Notification |
| Abse | ent Date               | Absent Ty         | ре         |                       |                | Reason | Rec | curring        | Parent Notified | Parent Acknow | wledged  | Action             |
| - 20 | 24/1 (Term 1, 2, 3, 4) |                   |            |                       |                |        |     |                |                 |               |          | (12 items)         |
|      |                        |                   |            |                       |                |        |     |                |                 |               |          | Q                  |
|      |                        |                   |            |                       |                |        |     |                |                 |               |          | Q                  |
|      |                        |                   |            |                       |                |        |     |                |                 |               |          | Q                  |
| -    |                        |                   |            |                       |                |        |     |                |                 |               |          | Q                  |
|      |                        |                   |            |                       |                |        |     |                |                 |               |          | Q                  |
|      |                        |                   |            |                       |                |        |     |                |                 |               |          | 0                  |

To record an Absence, Click "+ Add Absence Notification"

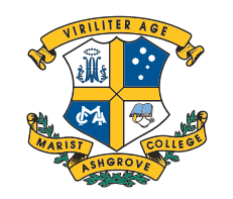

MARIST COLLEGE ASHGROVE

A Catholic boys' boarding and day school in the Marist tradition.

## Parent Lounge: Adding Attendance Notifications

Complete the Absence Notification, ensuring to select the correct Student, Dates, Type, Reason and a Comment.

You may be required to include a **Medical Certificate**, attach this in the **file upload box**.

Once Finished, Ensure to click "+ Submit New".

| Student Absence Notification                                                                         |                                    |              |  |  |  |  |
|----------------------------------------------------------------------------------------------------|------------------------------------|--------------|--|--|--|--|
| *Student                                                                                             |                                    | 7            |  |  |  |  |
| *Date From                                                                                           | 22/05/2024 📋 *Date To 22/05/2024 📋 |              |  |  |  |  |
| * Type of Absence                                                                                    | ·                                  | ·            |  |  |  |  |
| *Reason for Absence                                                                                  | ·                                  | ·            |  |  |  |  |
| * Comment<br>0 of 1500                                                                               |                                    | ]            |  |  |  |  |
| Instructions<br>0 of 1500                                                                            |                                    |              |  |  |  |  |
| Attach Medical Certificate                                                                           | ⑦ Drop file here - or -            |              |  |  |  |  |
|                                                                                                    | + Choose                           |              |  |  |  |  |
| The College may contact you for further clarification on this attendance notification, if necessary. |                                    |              |  |  |  |  |
| Cancel                                                                                               |                                    | + Submit Nev |  |  |  |  |

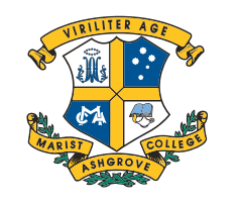

MARIST COLLEGE ASHGROVE

A Catholic boys' boarding and day school in the Marist tradition.